**[B]**<sup>3</sup>

# PORTAL DO CAU

Privileged User Manual

#### SUMMARY

| 1. ACCES | 55 URL                        |
|----------|-------------------------------|
| 2. REGU  | LAR USER4                     |
| 2.1      | Create Regular User4          |
| 2.2      | Grant Access to Regular User5 |
| 2.3      | View Regular User7            |
| 2.4      | Remove Regular User Access8   |
| 2.5      | Reset Regular User Password10 |
| 2.6      | Delete Regular User12         |
| 3. SERVI | CE USER14                     |
| 3.1      | Create Service User14         |
| 3.2      | Grant Access Service User15   |
| 3.3      | View Service User17           |
| 3.4      | Remove Access Service User18  |
| 3.5      | Reset Service User Password20 |
| 3.6      | Delete Service User21         |

#### 1. ACCESS URL

| <u>Testing</u> |                                                  |
|----------------|--------------------------------------------------|
| Extranet (VPN) | https://portaldocau.cert.netb3.com.br/identityiq |
| Internet       | https://portaldocau-cert.b3.com.br/identityiq    |
| Production     |                                                  |
| Extranet (VPN) | https://portaldocau.netb3.com.br/identityiq      |
| Internet       | https://portaldocau.b3.com.br/identityiq         |

#### 2. REGULAR USER

#### 2.1 Create Regular User

To create a regular user, go to the "Cadastro de usuário Externo" menu:

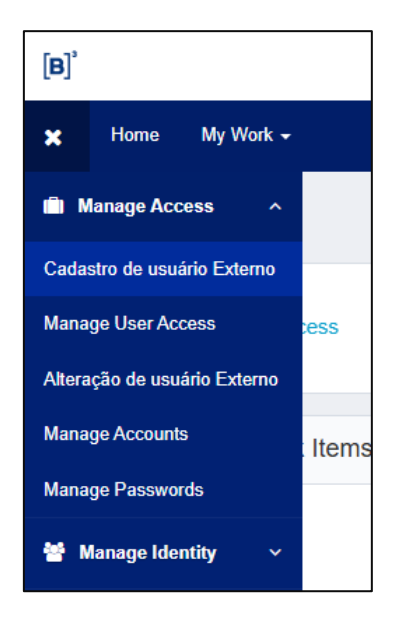

Fill in the user registration information and click on "Criar Identidade":

| B3-Form-PortalPrivileg                                                                            | jiado                    |                    |                           |  |  |  |  |
|---------------------------------------------------------------------------------------------------|--------------------------|--------------------|---------------------------|--|--|--|--|
| Tipo de Usuário (Comum = Usuário nominal    Serviço = Usuário para uso de API) *<br>Comum Serviço |                          |                    |                           |  |  |  |  |
| Criação de usuário C<br>Instituição *<br>894                                                      | Criação de usuário Comum |                    |                           |  |  |  |  |
| Primeiro nome *                                                                                   | Sobrenome completo *     | Tipo Documento *   | Número do documento *     |  |  |  |  |
| Example                                                                                           | Surname Example          | CPF                | 12345678910               |  |  |  |  |
|                                                                                                   |                          | ⊖ CNPJ             | Adicionar apenas números  |  |  |  |  |
| E-mail *                                                                                          |                          | Confirmar e-mail * |                           |  |  |  |  |
| example@example.com example@example.com                                                           |                          |                    |                           |  |  |  |  |
|                                                                                                   |                          |                    | Cancelar Criar identidade |  |  |  |  |

**Important**: The user will only receive the credentials via email **after** a profile has been released.

#### 2.2 Grant Access to Regular User

To grant access, go to the "Manage User Access" menu:

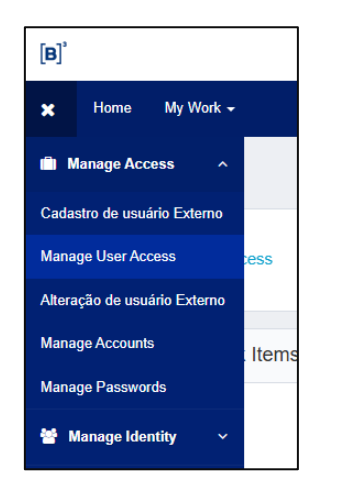

Search for the name or login and select the user:

| Manage User Access                                                  |               |                                                              |
|---------------------------------------------------------------------|---------------|--------------------------------------------------------------|
| <b>Select Users</b><br>Find and select users for whom you want to m | anage access. | 2 Manage Access<br>Add access for the users you've selected. |
|                                                                     | teste comum   |                                                              |
| Identities Selected: Teste Comum                                    |               | Showing 1-1 of 1                                             |
| Teste Comum                                                         |               |                                                              |

Search for the role to be released or leave the search blank to display all roles:

|                                      | Add Access | 0                                     |  |  |  |
|--------------------------------------|------------|---------------------------------------|--|--|--|
|                                      |            |                                       |  |  |  |
| Search By Keywords 🗸                 |            | ICADX_USR-CONSULTA-PROFISSIONAIS_BVMF |  |  |  |
|                                      |            |                                       |  |  |  |
| lentities Selected: Teste Comum      |            | Showing 1-1 of 1                      |  |  |  |
| CADX_USR-CONSULTA-PROFISSIONAIS_BVMF |            |                                       |  |  |  |
|                                      |            |                                       |  |  |  |

Review the profiles that will be granted and submit:

| Manage User Access                                                                                                    |                                                              |                                                               | Help        |
|----------------------------------------------------------------------------------------------------|--------------------------------------------------------------|---------------------------------------------------------------|-------------|
| Select Users<br>Find and select users for whom you want to manage access.                                                              | 2 Manage Access<br>Add access for the users you've selected. | 3 Review and Submit<br>Look over your selections and confirm. | 0           |
| Identities Selected: Teste Comum                                                                                                    |                                                              |                                                               |             |
| Add Access 1                                                                                                    |                                                              |                                                               |             |
| × ICADX_USR-CONSULTA-PROFISSIONAIS_BVMF                                                                                                |                                                              |                                                               | 🗂 🗭 Details |
| Acesso dos Participantes Externos aos Menus de Manutenção e Consulta de Professionais do Sincad<br>Type: Role Owner: The Administrator |                                                              |                                                               |             |
|                                                                                                    |                                                              |                                                               |             |
|                                                                                                    |                                                              |                                                               |             |
|                                                                                                    |                                                              |                                                               |             |
|                                                                                                    |                                                              |                                                               |             |
|                                                                                                    |                                                              |                                                               |             |
|                                                                                                    |                                                              |                                                               |             |
|                                                                                                    | Previous Cancel Submit                                       |                                                               |             |

#### 2.3 View Regular User

To consult a user, go to the "View Identity" menu:

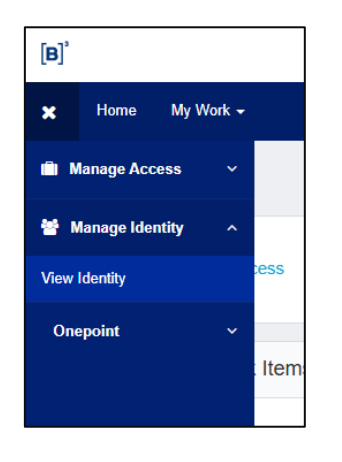

Search for the name or login and click on "Manage":

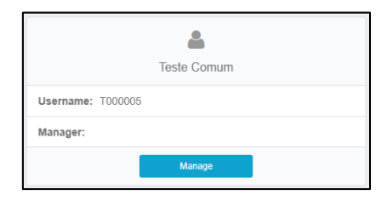

- Attributes: User registration information

- Access: User roles
- Accounts: User accounts
- Passwords: Password Management

| 0           |   |
|-------------|---|
| Teste Comum |   |
| Attributes  | > |
| Access      |   |
| Accounts    |   |
| Passwords   |   |

#### 2.4 Remove Regular User Access

To remove access, go to the "Manage User Access" menu:

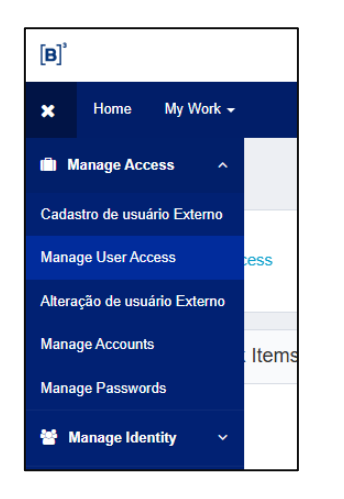

Search for the name or login and select the user:

| Manage User Access                                             |               |                                                              |  |  |  |
|----------------------------------------------------------------|---------------|--------------------------------------------------------------|--|--|--|
| 1 Select Users<br>Find and select users for whom you want to m | inage access. | 2 Manage Access<br>Add access for the users you've selected. |  |  |  |
|                                                                | teste comum   |                                                              |  |  |  |
| Identities Selected: Teste Comum                               |               | Showing 1-1 of 1                                             |  |  |  |
| Teste Comum                                                    |               |                                                              |  |  |  |

Change the option to "**Remove Access**" and select the roles that need to be removed:

| 1 Select Users<br>Find and select users for whom you want to m                                              | anage access.                                   | 2 Manage Access<br>Add access for the users you've selected. |            |
|----------------------------------------------------------------------------------------------------|-------------------------------------------------|--------------------------------------------------------------|------------|
|                                                                                                    | Add Access                                      |                                                              |            |
|                                                                                                    | Search Current Access                           |                                                              |            |
| Identities Selected: Teste Comum                                                                            |                                                 | Showing                                                      | g 1-1 of 1 |
| × ICADX_USR-CONSULTA-PROFISSIO                                                                              | DNAIS_BVMF                                      |                                                              |            |
| Status: Assigned<br>Acesso dos Participantes Externos aos Menus de M<br>Type: Role Owner: The Administrator | anutenção e Consulta de Profissionais do Sincad |                                                              |            |

Review the profiles that will be removed and submit:

| 1 Select Users<br>Find and select users for whom you want to manage access.                                                            | 2 Manage Access<br>Add access for the users you've selected. | 3 Review and Submit<br>Look over your selections and confirm. | 0       |
|----------------------------------------------------------------------------------------------------|--------------------------------------------------------------|---------------------------------------------------------------|---------|
| Identities Selected: Teste Comun                                                                                                    |                                                              |                                                               |         |
| Remove Access 0                                                                                                    |                                                              |                                                               |         |
| × ICADX_USR-CONSULTA-PROFISSIONAIS_BVMF                                                                                                |                                                              |                                                               | Details |
| Acesso dos Participantes Externos aos Menus de Manutenção e Consulta de Profissionais do Sincad<br>Type: Role Owner: The Administrator |                                                              |                                                               |         |
|                                                                                                    |                                                              |                                                               |         |

#### 2.5 Reset Regular User Password

To reset a password, go to the "Manage Passwords" menu:

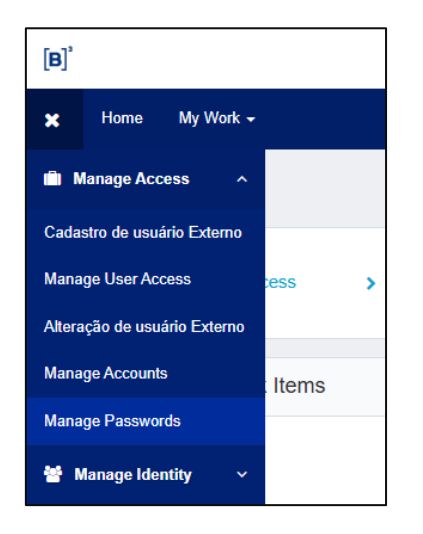

Search for the user's name or login and click on "Manage":

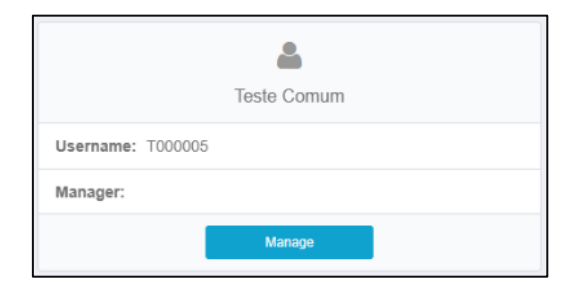

Click on "Change" in the row "ADLDS-External-Privileged-Regular":

| Passwo | Passwords 1                      |            |                            |              |                | Sync Generate |
|--------|----------------------------------|------------|----------------------------|--------------|----------------|---------------|
|        | Application                      | Account ID | Status                     | Request Date | Request Status | Actions       |
|        | ADLDS-Externo-Privilegiado-Comum | u-tcomum   | <ul> <li>Active</li> </ul> |              |                | Change 🚯      |
| Show   | 10 🗸                             | s          | Showing 1-1 of 1           |              |                |               |
|        |                                  |            |                            |              |                |               |

To create a **manual** password, fill in the password fields and click on "**Submit**".

To generate a **random** password, click on "**Generate**".

| Application                      | Account ID         | Status                     | Request Date | Request Status      | Actions |
|----------------------------------|--------------------|----------------------------|--------------|---------------------|---------|
| ADLDS-Externo-Privilegiado-Comum | u-tcomum           | <ul> <li>Active</li> </ul> |              |                     | Change  |
| New Password *                   | Confirm Password * |                            | Sub          | mit Generate Cancel |         |
| Password Constraints 💡           |                    |                            |              |                     |         |

| Generated Passwords                                                                                    |
|----------------------------------------------------------------------------------------------------|
| Generated 1 Passwords Application: ADLDS-Externo-Privilegiado-Comum Account ID: u-tcomum New Password: |
|                                                                                                    |

#### 2.6 Delete Regular User

To delete the regular user, it is important that **steps 1** and **2** be executed <u>exactly</u> in this sequence.

Step 1: Go to the "Manage accounts" menu:

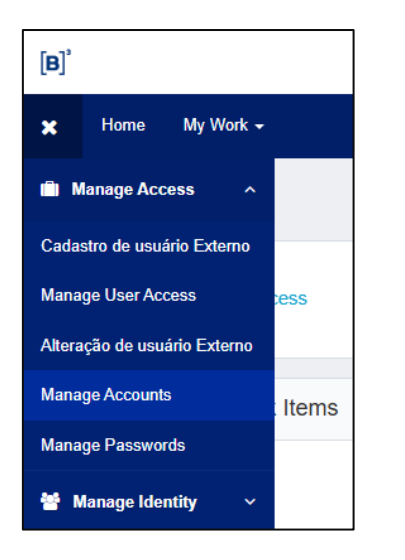

Search for the user and click on "Manage":

| La Teste Comum    |
|-------------------|
| Username: T000005 |
| Manager:          |
| Manage            |

For all applications <u>except</u> "**OnePoint Contractors Portal**", click on the "**Delete**" option, then click "**Confirm**" and "**Submit**" at the bottom:

| Accounts 2                       |            |                            |                 |                    | Request Account    |
|----------------------------------|------------|----------------------------|-----------------|--------------------|--------------------|
| Application                      | Account ID | Status                     | Last Refresh    | Last Action Status | Actions            |
| OnePoint Contractors Portal      | T000005    | <ul> <li>Active</li> </ul> | 5/23/25 5:47 PM |                    | 2 0 ≡              |
| ADLDS-Externo-Privilegiado-Comum | u-tcomum   | <ul> <li>Active</li> </ul> | 5/23/25 5:47 PM |                    | 20 =               |
| Show 10 V                        |            | Showing 1-2 of 2           |                 |                    | Delete     Disable |
|                                  |            |                            |                 |                    | Disable            |

Step 2: Go to the "Alteração de usuário Externo" menu:

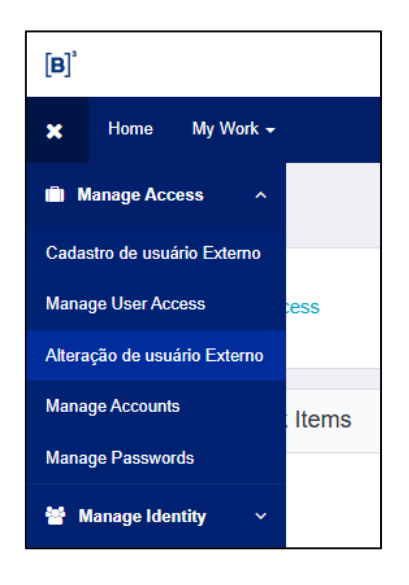

Select the user, change the "Status" to "Inactive" and click on "Salvar Modificação":

| B3-Form-PortalPrivilegiado_Edicao |                       |        |
|-----------------------------------|-----------------------|--------|
| Usuário externo *                 |                       |        |
| u-tcomum                          |                       | ~      |
| Instituição                       | Número Documento *    |        |
| 894                               | 81286931070           |        |
| Primeiro nome *                   | Sobrenome *           |        |
| Teste                             | Comum                 |        |
| E-mail *                          | Status                |        |
| exemplo@exemplo.com               | Inactive              | ~      |
|                                   |                       |        |
|                                   | Cancelar Salvar Modif | icação |

After 10 minutes, the user will be permanently removed.

#### **3. SERVICE USER**

#### 3.1 Create Service User

To create a service user, go to the "Cadastro de usuário Externo" menu:

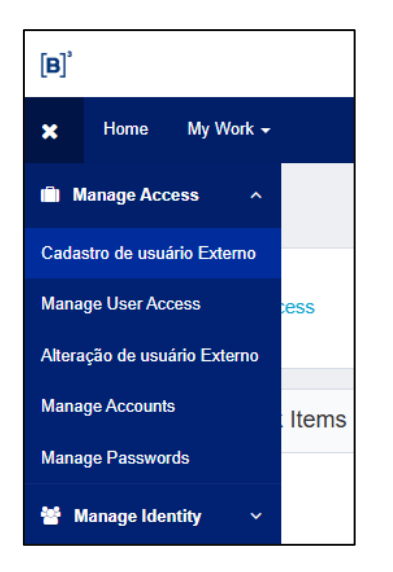

Fill in the user registration information and click on "Criar Identidade":

| B3-Form-PortalPrivilegiad | lo                                                                     |                           |  |
|---------------------------|------------------------------------------------------------------------|---------------------------|--|
| Tipo *                    |                                                                        |                           |  |
| O Comum                   |                                                                        |                           |  |
| Serviço                   |                                                                        |                           |  |
| Criação de usuário de S   | erviço                                                                 |                           |  |
| Nome completo             |                                                                        |                           |  |
| Usuario de Servico        |                                                                        |                           |  |
| Instituição *             |                                                                        |                           |  |
| 894                       |                                                                        | ~                         |  |
| Descrição *               |                                                                        |                           |  |
| Exemplo Servico           |                                                                        |                           |  |
| Gerar senha automática?   | Password                                                               |                           |  |
| Sim                       | Yn7#j6kf                                                               |                           |  |
| ⊖ Não                     | AVISO: Por favor, anote a senha                                        |                           |  |
|                           | antes de enviar sua solicitação, pois<br>ela não poderá ser recuperada |                           |  |
|                           | posteriormente.                                                        |                           |  |
|                           |                                                                        |                           |  |
|                           |                                                                        | Cancelar Criar identidade |  |

#### 3.2 Grant Access Service User

To grant access, go to the "Gerenciar acesso de usuário" menu:

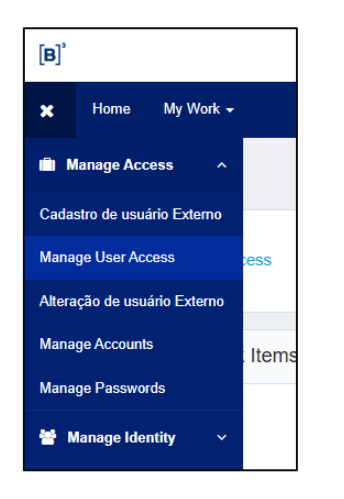

Search for the created user (the number is sequential):

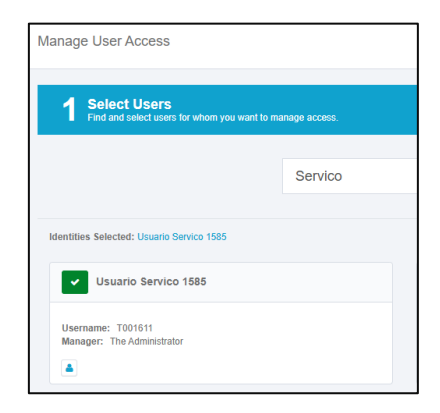

Search for the role to be released or leave the search blank to display all roles:

| 1 Select Users<br>Find and select users for whom you want to manage access.                        |  | 2 Manage Access<br>Add access for the users you've selected. |  |  |
|----------------------------------------------------------------------------------------------------|--|--------------------------------------------------------------|--|--|
| Add Access                                                                                         |  |                                                              |  |  |
| Search By Keywords  SMPISO                                                                         |  |                                                              |  |  |
| Identities Selected: Usuario Servico 1585 Showing 1-1 of 1                                         |  |                                                              |  |  |
| SMPISO_USUARIOSERVICO_BVMF                                                                         |  |                                                              |  |  |
| Perfil para conexão do usuário de serviço em uma sessão FiX<br>Type: Role Owner: The Administrator |  |                                                              |  |  |

Review the roles that will be granted and submit:

| Select Users<br>Find and select users for whom you want to manage access.                          | 2 Manage Access<br>Add access for the users you've selected. | 3 Review and Submit<br>Look over your selections and confirm. | 0            |
|----------------------------------------------------------------------------------------------------|--------------------------------------------------------------|---------------------------------------------------------------|--------------|
| Identifies Selected: Uzuario Servico 1858                                                          |                                                              |                                                               |              |
| Add Access 1                                                                                       |                                                              |                                                               | =            |
| × SMPISO_USUARIOSERVICO_BVMF                                                                       |                                                              |                                                               | 11 🗩 Details |
| Pertil para conexão do usuário de serviço em uma sessão FIX<br>Type: Role Owner: The Administrator |                                                              |                                                               |              |

#### 3.3 View Service User

To consult a service user, go to the "**View Identity**" menu:

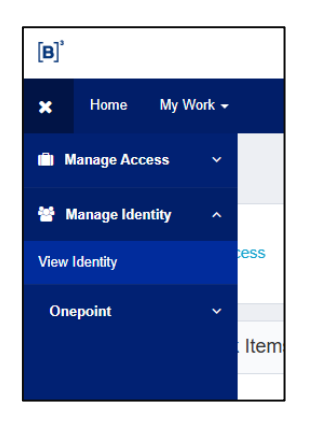

Search for the name or login and click on "Manage":

| ٨                          |
|----------------------------|
| Usuario Servico 1585       |
| Username: T001611          |
| Manager: The Administrator |
| Manage                     |

- **Attributes**: Service user registration information
- Access: Service user roles
- Accounts: Service user accounts
- Passwords: Password Management

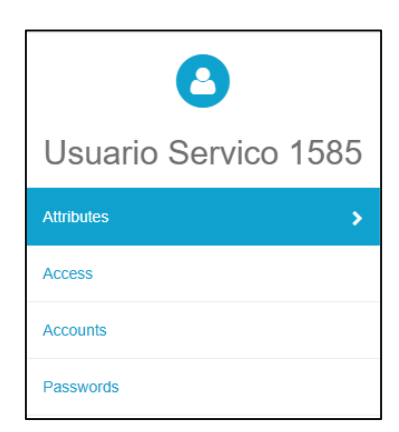

#### 3.4 Remove Access Service User

To remove access, go to the "Manage User Access" menu:

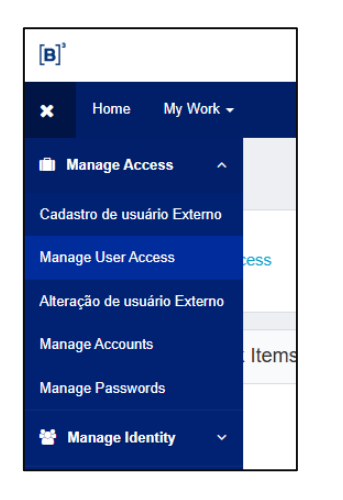

Search for the name or login and select the user:

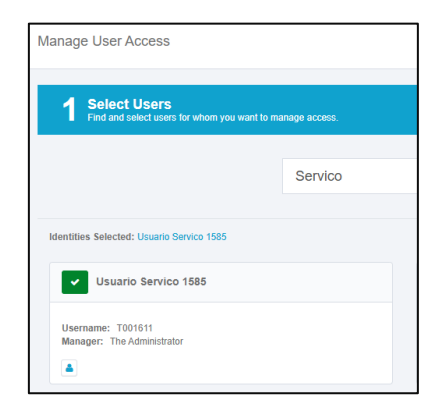

Change the option to "Remove Access" and select the roles:

| Manage User Access                                                                                             |               |                                                              |                                                               |
|----------------------------------------------------------------------------------------------------|---------------|--------------------------------------------------------------|---------------------------------------------------------------|
| Select Users<br>Find and select users for whom you want to ma                                                  | anage access. | 2 Manage Access<br>Add access for the users you've selected. | 3 Review and Submit<br>Look over your selections and confirm. |
|                                                                                                    | Add Access    |                                                              | Remove Access 1                                               |
|                                                                                                    | SMPISO        |                                                              | Q T Filters V                                                 |
| Identities Selected: Usuario Servico 1585                                                                      |               | Showing 1-2 of 2                                             |                                                               |
| MPISO_USUARIOSERVICO_BVMF                                                                                      |               |                                                              |                                                               |
| Status: Assigned<br>Perfil para conexão do usuário de serviço em uma se<br>Type: Role Owner: The Administrator | essão FIX     |                                                              |                                                               |

Review the profiles that will be removed and submit:

| 1 Select Users<br>Find and select users for whom you want to manage access.                                                 | 2 Manage Access<br>Add access for the users you've selected. | 3 Review and Submit<br>Look over your selections and confirm. | ٥      |
|----------------------------------------------------------------------------------------------------|--------------------------------------------------------------|---------------------------------------------------------------|--------|
| Identities Selected: Unanto Benico 1585<br>Remove Access                                                                    |                                                              |                                                               |        |
| SMPISO_USUARIOSERVICO_BIVMF  Petit para conside de valuito de seniço en una seciala FIX  Type: Ris Owner: The Administrator |                                                              |                                                               | Dotais |

#### 3.5 Reset Service User Password

To reset a password, go to the "Manage Passwords" menu:

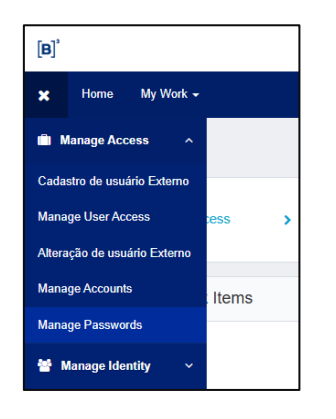

Search for the user's name or login and click on "Manage":

| ٨                          |
|----------------------------|
| Usuario Servico 1585       |
| Username: T001611          |
| Manager: The Administrator |
| Manage                     |

Click on "Change" in the row "ADLDS-Externo-Servico".

To create a **manual** password, fill in the password fields and click on "Submit".

To generate a **random** password, click on "Generate".

| Passwords 1           |                    |        |              |                        | Sync Generate |
|-----------------------|--------------------|--------|--------------|------------------------|---------------|
| Application           | Account ID         | Status | Request Date | Request Status         | Actions       |
| ADLDS-Externo-Servico | s-894-1            | Active |              |                        | Change 1      |
| New Password *        | Confirm Password * |        |              | Submit Generate Cancel |               |

#### **3.6 Delete Service User**

To delete service user, it is important that **steps 1** and **2** be executed <u>exactly</u> in this sequence.

Step 1: Go to the "Manage accounts" menu:

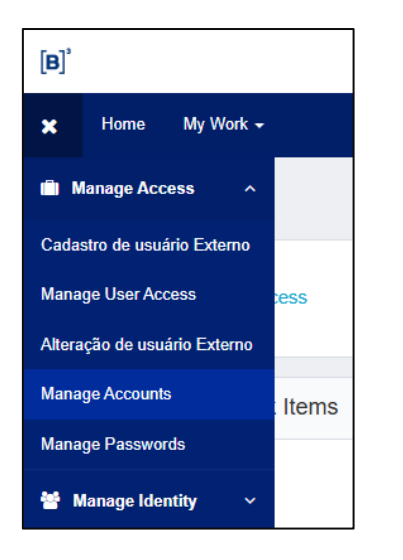

Search for the user and click on "Manage":

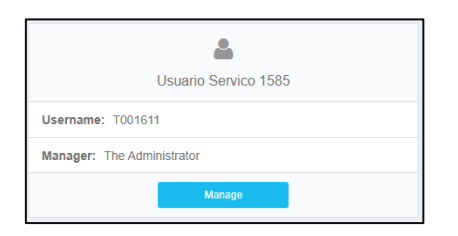

For all applications <u>except</u> "**OnePoint Contractors Portal**", click on the "**Delete**" option, then click "**Confirm**" and "**Submit**" at the bottom:

| Accounts 2                  |            |        |                 |                    | Request Account    |
|-----------------------------|------------|--------|-----------------|--------------------|--------------------|
| Application                 | Account ID | Status | Last Refresh    | Last Action Status | Actions            |
| OnePoint Contractors Portal | T001611    | Active | 5/23/25 6:15 PM |                    | 2 0 ≡              |
| ADLDS-Externo-Servico       | s-894-1    | Active | 5/23/25 6:15 PM |                    | 2 0 ■              |
| Show 10 v Showing 1-2 of 2  |            |        |                 |                    | Delete     Disable |

Step 2: Go to the "Alteração de usuário Externo" menu:

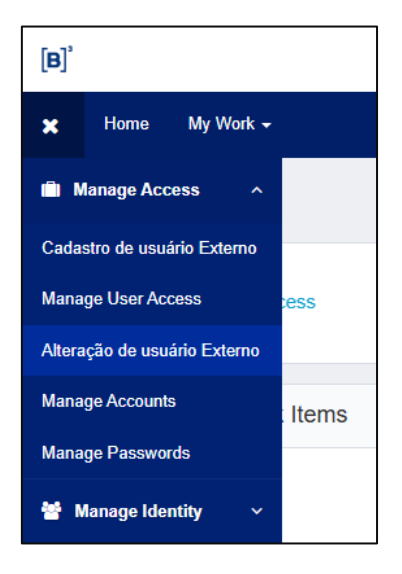

Select the user, change the "**Status**" to "**Inactive**" and click on "**Salvar Modificação**":

| B3-Form-PortalPrivilegiado_Edicao |                             |
|-----------------------------------|-----------------------------|
| Usuário externo *                 |                             |
| s-894-1                           | ~                           |
| Instituição                       | Primeiro nome *             |
| 894                               | Usuario                     |
| Sobrenome *                       | Status                      |
| Servico 1585                      | Inactive 🗸                  |
| Descrição *                       |                             |
| Deleted                           |                             |
|                                   |                             |
|                                   | Cancelar Salvar Modificação |

After 10 minutes, the user will be permanently removed.